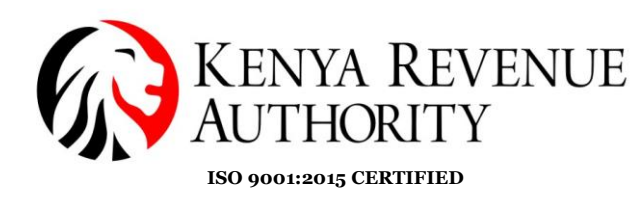

#### STEP BY STEP GUIDE FOR THE FILING AND PAYMENT OF AFFORDABLE HOUSING LEVY (AHL) THROUGH THE USE OF <u>iTAX SYSTEM</u>

#### 1.0 Introduction

The Affordable Housing Act (AHA) 2024 has provided for the payment of the Affordable Housing Levy at the rate of 1.5% either on the gross salary or the gross income received or accrued (not part of the gross salary) of a person (both individuals and non-individuals) as provided under section 4 of the AHA 2024 effective from March 2024.

Important notes on Affordable Housing Levy

- 1. Persons with gross income and are employers hence deducting and paying AHL are exempted from payment of AHL on their gross income as provided under section 5(2) of the AHA 2024.
- 2. The due date for AHL is the 9<sup>th</sup> working day after the end of the month in which the gross salary was due or gross income was received or accrued.
- 3. The late payment penalty for AHL is 3% of the unpaid amount that shall be due and payable for each month or part thereof that the amount remains unpaid.

The payment registration module under iTax has been enhanced to allow taxpayers generate a Payment Slip for both the principal and respective penalty for AHL by Selecting 'Tax Head' as 'Agency Revenue', and 'Tax Sub Head' as 'Housing Levy' and Payment Type (either self-assessment or penalty).

The payment slip will be generated separately from that of PAYE and other payroll contributions such as NITA.

#### 2.0 Step-by-Step Guide

# 2.1 Employers with No PAYE Obligation/Persons receiving Income and are not Employers

The following steps will be followed by Employers with no PAYE Obligation and Persons who are not employers and are in receipt of gross income when paying AHL.

They will be required to calculate the AHL payable from their employees and match the amount as the employer or on their gross income for those who are not employers and:

i. Log into their iTax profile with their PIN and password.

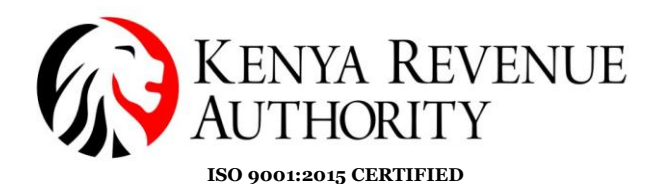

- ii. Navigate to the 'Payments' menu, and select payment registration.
- iii. Click 'next' to proceed, select 'Tax head' as 'Agency Revenue', 'Tax sub head' as 'Housing Levy',
- iv. Select the tax period, capture the AHL under 'Amount to be Paid' field, click 'add', select the mode of payment and submit to generate a payment slip.
- v. Make payments through any of the available channels.

#### 2.2 Employers with PAYE Obligation

1. Employer logs into iTax with their PIN and password

2. Employer navigates to the 'Returns' menu and selects File return, then under the tax obligation drop-down, selects 'Income Tax PAYE'.

| KENYA REVENUE<br>AUTHORITY                             |                                                   |                     |       |                   |                    |                                 | 210<br>simple, Swift, | Secure       |              |
|--------------------------------------------------------|---------------------------------------------------|---------------------|-------|-------------------|--------------------|---------------------------------|-----------------------|--------------|--------------|
| Home                                                   | Registration                                      | n Returns           | Debt  | and Enforceme     | nt Payments        | Assessment Disputes             | Refund                | Certificates | Useful Links |
| e-Comm                                                 | unication                                         | My Ledger           | TIMS  | Logout            |                    |                                 |                       |              |              |
|                                                        |                                                   |                     |       |                   |                    |                                 |                       |              |              |
| ð                                                      | n >>o Beturn                                      |                     | ່ 🚨 ເ | Velcome BN FA 051 | 138TEST            | - Last Login : AUG 07, 20       | 23 04:30:58           |              |              |
| П fields                                               | E >>e-Return                                      | s<br>* are mandato  | La v  | Velcome BN FA 051 | 138TEST            | - Last Login : AUG 07, 20       | 23 04:30:58           |              |              |
| П fields                                               | E >>e-Return                                      | s<br>* are mandato  | La v  | Velcome BN FA 051 | 138TEST<br>e-Retur | - Last Login : AUG 07, 20<br>ns | 23 04:30:58           |              |              |
| П fields<br>Type*                                      | E >>e-Return<br>marked with                       | is<br>* are mandato | La v  | Velcome BN FA 051 | 138TEST<br>e-Retur | - Last Login : AUG 07, 20<br>ns | 23 04:30:58           |              |              |
| П fields<br>Il fields<br>Type*<br>Тахрауе<br>Tax Oblig | E >>e-Return<br>marked with<br>rr PIN*<br>gation* | is<br>* are mandato | Le v  | Nelcome BN FA 051 | e-Retur            | - Last Login : AUG 07, 20       | 23 04:30:58           | _            | _            |

3. Employer downloads the PAYE return using one of the links provided below,

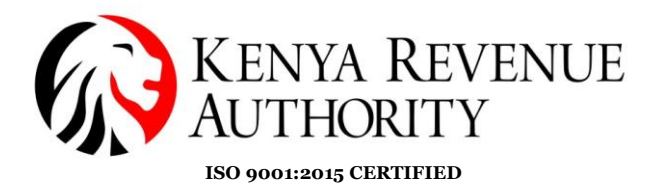

| G                                                                         | KENYA REVENUE<br>AUTHORITY                                                                                                    |                  |            |                      |                |                             |          |              |              |  |  |  |
|---------------------------------------------------------------------------|----------------------------------------------------------------------------------------------------|------------------|------------|----------------------|----------------|-----------------------------|----------|--------------|--------------|--|--|--|
| Home                                                                      | Registratio                                                                                                    | n Returns        | Debt       | and Enforcement      | Payments       | Assessment Disputes         | Refund   | Certificates | Useful Links |  |  |  |
| e-Comn                                                                    | nunication                                                                                                    | My Ledger        | TIMS       | Logout               |                |                             |          |              |              |  |  |  |
|                                                                           |                                                                                                    |                  | . 🚨 v      | Velcome BN FA 051138 | TEST           | - Last Login : AUG 07, 2023 | 04:30:58 |              |              |  |  |  |
| ₫ном                                                                      | E >>e-Return                                                                                                    | s >> Unified Pay | roll (PAY) | E-NSSF-NHIF) Retur   | rn Form        |                             |          |              |              |  |  |  |
|                                                                           |                                                                                                    |                  |            | Unified Payroll      | (PAYE-NSS      | F-NHIF) Return Form         |          |              |              |  |  |  |
| 2. Fill th<br>3. Provi<br>4. Uplos<br>5. Click he<br>Click he<br>Click he | Steps to follow     Steps to follow     S |                  |            |                      |                |                             |          |              |              |  |  |  |
| All fields                                                                | marked with                                                                                                    | * are mandato    | ry         |                      |                |                             |          |              |              |  |  |  |
| Type of                                                                   | Return*                                                                                                    | 0                | riginal    | Unified Payro        | OII (PAYE-NSSF | -NHIF) Return Form          |          |              |              |  |  |  |
| Entity T                                                                  | ype*                                                                                                    | Н                | ead Offic  | e 🗸                  |                |                             |          |              |              |  |  |  |
| Branch                                                                    | Name*                                                                                                    |                  | Select     | ~                    |                |                             |          |              |              |  |  |  |
| Return                                                                    | Period From*                                                                                                    |                  |            | 01/07/2023           |                |                             |          |              |              |  |  |  |
| Return                                                                    | Period To                                                                                                    |                  |            | 31/07/2023           |                |                             |          |              |              |  |  |  |
| Upload                                                                    | Form*                                                                                                    |                  | Choose I   | File No file chosen  |                | Add File Remove File        |          |              |              |  |  |  |

Terms and Conditions:\*

# 4. Employer fills in the relevant details as required in the PAYE return (e.g. March 2024)

1. DISCLAIMER NOTICE The information provided by KENYA REVENUE AUTHORITY (KRA) on the web portal relating to products and services (or third party

Allowed File Type: zip.

| - <del>-</del>                                                                                                    | P10_Return_XLSM 26.0.5 - Excel                                                                                          | <b>— —</b>                                  | 8 ×     |
|----------------------------------------------------------------------------------------------------|----------------------------------------------------------------------------------------------------|---------------------------------------------|---------|
| File Home Insert Page Layout F                                                                                                    | ormulas Data Review View 🛛 Tell me what you want to do                                                                  | Sign ir                                     | A Share |
| Cut     Book Antique     12       Paste     Format Painter     B     I     I     I       Clipboard     Format Painter     Font     Fort | $\begin{array}{c c c c c c c c c c c c c c c c c c c $                                                                  | AZT P<br>Sort & Find &<br>Filter * Select * | ~       |
| B3 ▼ : × ✓ f <sub>x</sub> P012:                                                                                                    | 45678H                                                                                                    |                                             | ~       |
| A<br>KENYA REVENUE<br>AUTHORITY                                                                                                    | B C<br>PAYE Monthly Return                                                                                              |                                             |         |
| 2 Section A : Return In                                                                                                    | formation Version 26.0.5                                                                                                |                                             |         |
| Employer's Personal Identification<br>3 Number *                                                                                        | P                                                                                                    |                                             |         |
| 4 Type of Return *                                                                                                    | Original                                                                                                    |                                             |         |
| 5 Entity Type *                                                                                                    | Head Office                                                                                                    |                                             |         |
| 7 Return Period To *                                                                                                    | 31/07/2023                                                                                                    |                                             |         |
| 8N                                                                                                    | XT                                                                                                    |                                             |         |
| 9<br>10<br>11                                                                                                    |                                                                                                    |                                             |         |
| 12 ↔ A Basic Info B Employees                                                                                                    | Dtls   C Disabled Employees Dtls   D Computation of Car Benefit   E Computation of Insu Relief   F Lump Sum Payme 💮 : T |                                             |         |

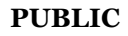

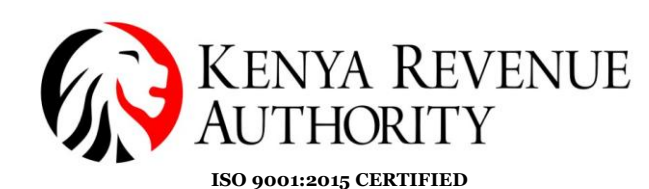

5. Employer navigates to the new sheet M (Affordable Housing Levy dtls) in the PAYE return to declare the details of Affordable Housing Levy for each of their employees liable to housing levy.

The Member Number/ID Number field details may include the national ID, Alien ID or passport number of the employee but is optional.

| E  |                 | ð- =               |                       |                |                                     |                      | P10_             | Return_XLSM - Exce  |                 |                                                                  |                            |                                                                             | 困                                                             |                    | a x       |
|----|-----------------|--------------------|-----------------------|----------------|-------------------------------------|----------------------|------------------|---------------------|-----------------|------------------------------------------------------------------|----------------------------|-----------------------------------------------------------------------------|---------------------------------------------------------------|--------------------|-----------|
| F  | ile Hom         | e Insert           | Page Layout           | Formulas [     | Data Review                         | View 🖓 1             |                  |                     |                 |                                                                  |                            |                                                                             |                                                               | Sign i             | n 🔉 Share |
| Pa | te<br>Clipboard | t Painter          | I U ·   E ·  <br>Font | • A •<br>• A • | = =   = = =<br>= = =   = = =<br>Ali | ₽ Wrap Te<br>Merge 8 | xt<br>& Center ~ | ₩ % * 500<br>Number | 000 Cor<br>Forr | nditional Format as Cell<br>matting ∼ Table ∼ Styles ∼<br>Styles | Insert Delete Format       | ∑ AutoSum<br>↓ Fill ▼                                                       | Sort &<br>Filter ~                                            | Find &<br>Select * |           |
| BS | Ŧ               | : ×                | √ <i>f</i> x Lind     | a Decar        |                                     |                      |                  |                     |                 |                                                                  |                            |                                                                             |                                                               |                    |           |
|    | A               | A                  | В                     |                | с                                   |                      | D                | E                   |                 | F                                                                | G                          |                                                                             | н                                                             |                    | 1         |
| 1  |                 |                    |                       |                |                                     | Section M : 1        | Details of A     | Affordable Hous     | ing Lev         | vy                                                               |                            |                                                                             |                                                               |                    |           |
| 2  | Member N<br>Num | umber (ID<br>Iber) | Member Nan            | 1e             | KRA PIN                             | Gross                | Salary           | Basic Sala          | y               | Member Contribution –<br>Housing Levy (A)                        | Employer Contributi<br>(B) | ion Total Co                                                                | ntribution<br>(Ksh)                                           | (A+B)              |           |
| 3  |                 | 1234               | hn Edward             | A0123          |                                     |                      | 150,000.00       |                     |                 | 2,250.00                                                         | 2,25                       | 0.00                                                                        | 4,                                                            | 500.00             |           |
| 4  |                 | 1223               | inda Decar            | A0012<br>A0001 | -                                   |                      | 100.000.00       |                     |                 | 1 500.00                                                         | 1.50                       | 0.00                                                                        | 1,                                                            | 000.00             |           |
| 6  |                 | 1234               | avis Jav              | A0000          | -                                   |                      | 750,000.00       |                     |                 | 11.250.00                                                        | 11.25                      | 0.00                                                                        | 22,                                                           | 500.00             |           |
| 7  |                 |                    |                       |                |                                     |                      |                  |                     |                 |                                                                  | Sum of Total Contribu      | tion                                                                        | 31,                                                           | 500.00             |           |
| 8  |                 |                    |                       |                | ADD ROW(S) PREVIOUS                 | IMPORT CS            | v                |                     |                 |                                                                  |                            | Alphanumer<br>Enter alphan<br>of length les<br>equal to 50<br>Special chara | ic:<br>umeric valu<br>s than or<br>characters.<br>acters like | e                  |           |
|    |                 |                    |                       |                |                                     |                      |                  |                     |                 |                                                                  |                            | Space , / :                                                                 | are allowed                                                   | •                  |           |
|    |                 |                    |                       |                |                                     |                      |                  |                     |                 |                                                                  |                            |                                                                             |                                                               |                    |           |
|    |                 |                    |                       |                |                                     |                      |                  |                     |                 |                                                                  |                            |                                                                             |                                                               |                    |           |
| _  | < →             | G_Arrears_I        | Dtls_E H_Arrear       | s_Dtls_DE      | I_Gratuity_Dtls                     | J_FBT_Dtls           | K_PAYE_Pa        | yment_Credits       | M_Affor         | dable Housing Levy_Dtls                                          | N_Tax_Due                  |                                                                             | 4                                                             |                    | Þ         |

6. Affordable Housing Levy details captured in sheet M will be populated in the tax due sheet on row 15 and 16. Employer will validate the return after confirming correctness of their declaration.

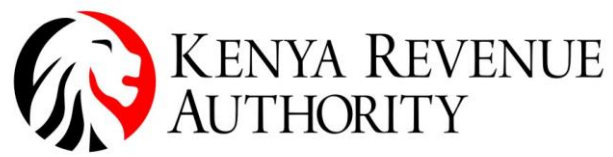

ISO 9001:2015 CERTIFIED

| l        | 3                                                 | S • ♂ • ÷         P10_Return_P051138002M [Compatibility Mode] - Excel                                                                                                    |      |  |  |  |  |  |  |  |  |  |
|----------|---------------------------------------------------|----------------------------------------------------------------------------------------------------|------|--|--|--|--|--|--|--|--|--|
| I        | ile                                               | Home Insert Page Layout Formulas Data Review View $Q$ Tell me what you want to do                                                                                                    |      |  |  |  |  |  |  |  |  |  |
| Pa       | ste<br>Clip                                       | Copy *       Book Antiqua * 12 * A * A       = = = > > *       > Wrap Text       General       Image: Copy *         * Format Painter       B       I       Image: Copy *       Image: Copy * | ells |  |  |  |  |  |  |  |  |  |
| C        | ClcTaxDu $\checkmark$ : $\times \checkmark f_x$ 4 |                                                                                                    |      |  |  |  |  |  |  |  |  |  |
|          | А                                                 | 8 C D                                                                                                    |      |  |  |  |  |  |  |  |  |  |
| 8        | 6                                                 | PAYE Tax deducted from Persons with Disability on Arrears (Total of "Self Assessed PAYE Tax" from H_Arrears_Dtls_DE) 0.00 DAVE Tax" from H_Arrears_Dtls_DE) 0.00                                                                                                    |      |  |  |  |  |  |  |  |  |  |
| 9        | 7                                                 | Gratuity from I Gratuity (10a) 0 0.00 0.00                                                                                                    |      |  |  |  |  |  |  |  |  |  |
| 10       | 8                                                 | Fringe Benefit Tax (Total of "Amount of Fringe Benefit Tax" from J_FBT_Dtls)         0.00                                                                                                    |      |  |  |  |  |  |  |  |  |  |
| 11       | 9                                                 | Total PAYE Tax Payable for the Month (2+3+4+5+6+7+8)         15,270.60                                                                                                    |      |  |  |  |  |  |  |  |  |  |
| 12       | 10                                                | paid)* 0.00                                                                                                    |      |  |  |  |  |  |  |  |  |  |
| 13       | 11                                                | Paye Tax deducted from the Employee(s) Without PIN 0.00                                                                                                    |      |  |  |  |  |  |  |  |  |  |
| 14       | 12                                                | Total PAYE Tax Payable (9+10+11) 15,270.60                                                                                                    |      |  |  |  |  |  |  |  |  |  |
|          | 10                                                | PAYE Paid in Advance [Total of "Amount of PAYE Tax Paid" from                                                                                                    |      |  |  |  |  |  |  |  |  |  |
| 15       | 13                                                | K_PA1E_Payment_credits 0.00 Not RAVE Two Provided 120 Not RAVE Two Provided 121 15 276 60                                                                                                    |      |  |  |  |  |  |  |  |  |  |
| 10       | 14                                                | Net FATE 1dx Faydole (12-13) 15,270,00 15,270,00 15,270,00 15,270,00                                                                                                    |      |  |  |  |  |  |  |  |  |  |
| 17       | 15                                                | M Horising Levy Controlling Memory (Total records of                                                                                                    |      |  |  |  |  |  |  |  |  |  |
|          |                                                   | Total Housing Levy Contribution (Total of "Total Contribution" from                                                                                                    |      |  |  |  |  |  |  |  |  |  |
| 18       | 16                                                | M_Housing_Levy_Dtls) 31,500.00                                                                                                    |      |  |  |  |  |  |  |  |  |  |
|          |                                                   | Total NITA Levy Contributing Members (Total records of                                                                                                    |      |  |  |  |  |  |  |  |  |  |
| 19       | 17                                                | M1_NITA_Levy_Dtls) 4                                                                                                    |      |  |  |  |  |  |  |  |  |  |
|          |                                                   | Total NITA Levy Contribution (Total of "Standard NITA Deduction" from                                                                                                    |      |  |  |  |  |  |  |  |  |  |
| 20       | 18                                                | MI_NITA_Levy_Dtls) 200.00                                                                                                    |      |  |  |  |  |  |  |  |  |  |
| 21       | 19                                                | Total Payable (14+16+18) 46,970.60                                                                                                    |      |  |  |  |  |  |  |  |  |  |
| 22<br>23 | 12<br>PREVIOUS VALIDATE                           |                                                                                                    |      |  |  |  |  |  |  |  |  |  |
|          | 4 →                                               | G_Arrears_Dtls_E H_Arrears_Dtls_DE I_Gratuity_Dtls J_F8T_Dtls K_PAYE_Payment_Credits M_Affordable Housing Levy_Dtls N_Tax                                                                                                    | Due  |  |  |  |  |  |  |  |  |  |

7. Employer will proceed to upload the zip/validated file, submit and download the returns receipt. A copy is also sent to the employer's iTax registered email.

| Ŀ        | a '                                          | *                                                                                                    |       |  |  |  |  |  |  |  |  |  |  |
|----------|----------------------------------------------|----------------------------------------------------------------------------------------------------|-------|--|--|--|--|--|--|--|--|--|--|
| F        | ile                                          | Home Insert Page Layout Formulas Data Review View 🛛 Tell me what you want to do Sign in 🞗                                                                                                    | _ Sha |  |  |  |  |  |  |  |  |  |  |
| Pa       | te<br>Clip                                   | $ \begin{array}{c c c c c c c c c c c c c c c c c c c $                                                                                                    |       |  |  |  |  |  |  |  |  |  |  |
| C1       | $12  \cdot  :  \times  \checkmark  f_{k}  0$ |                                                                                                    |       |  |  |  |  |  |  |  |  |  |  |
|          | A                                            | B C D                                                                                                    |       |  |  |  |  |  |  |  |  |  |  |
| 8        | 6                                            | PAYE Tax deducted from Persons with Disability on Arrears (Total of "Self<br>Assessed PAYE Tax" from H_Arrears_Dtis_DE) 0 00<br>PAYE Tax deducted on Gratuity (Total of "Amount of Tax Payable on |       |  |  |  |  |  |  |  |  |  |  |
| 9        | 7                                            | Gratuity" from I_Gratuity_Dtls) 0.00                                                                                                    |       |  |  |  |  |  |  |  |  |  |  |
| 10<br>11 | 8<br>9                                       | Fringe Benefit Tax (Total of "Amount of Fringe Benefit Tax" from J_ERT. DHs.     0.00       Total PAYE Tax Payable for the Month (2+3+4+5+6+7+8)     Generate Upload File(s)                      |       |  |  |  |  |  |  |  |  |  |  |
| 12       | 10                                           | paid) "                                                                                                    |       |  |  |  |  |  |  |  |  |  |  |
| 13       | 11                                           | Paye Tax deducted from the Employee(s) Without PIN                                                                                                    |       |  |  |  |  |  |  |  |  |  |  |
| 14       | 12                                           | Total PAYE Tax Payable (9+10+11)   Sheets are ready to be uploaded.Do You want to generate upload file?                                                                                           |       |  |  |  |  |  |  |  |  |  |  |
|          |                                              | PAYE Paid in Advance (Total of "Amount of PAYE Tax Paid" from                                                                                                    |       |  |  |  |  |  |  |  |  |  |  |
| 15       | 13                                           | K_PAYE_tayment_Credits                                                                                                    |       |  |  |  |  |  |  |  |  |  |  |
| 10       | 14                                           | Net FATE 1 AX FAYADIE (12-13)                                                                                                    |       |  |  |  |  |  |  |  |  |  |  |
| 17       | 15                                           | W Howing Law Dita)                                                                                                    |       |  |  |  |  |  |  |  |  |  |  |
|          |                                              | Total Housing Levy Contribution (Total of "Total Contribution" from                                                                                                    |       |  |  |  |  |  |  |  |  |  |  |
| 18       | 16                                           | M_Housing_Levy_Dtls) 31,500.00                                                                                                    |       |  |  |  |  |  |  |  |  |  |  |
|          |                                              | Total NITA Levy Contributing Members (Total records of                                                                                                    |       |  |  |  |  |  |  |  |  |  |  |
| 19       | 17                                           | MI_NITA_Levy_Dds) 4                                                                                                    |       |  |  |  |  |  |  |  |  |  |  |
|          | 10                                           | Iotal NIIA Levy Contribution (Iotal of "Standard NIIA Deduction" from                                                                                                    |       |  |  |  |  |  |  |  |  |  |  |
| 20       | 10                                           | M_NIA_Lev_DUS                                                                                                    |       |  |  |  |  |  |  |  |  |  |  |
| 22<br>23 | 13                                           |                                                                                                    |       |  |  |  |  |  |  |  |  |  |  |
|          | • →                                          | 🛛 G_Arrears_Dtls_E H_Arrears_Dtls_DE I_Gratuity_Dtls J_FBT_Dtls K_PAYE_Payment_Credits M_Affordable Housing Levy_Dtls N_Tax_Due 🕀 : 4                                                             |       |  |  |  |  |  |  |  |  |  |  |

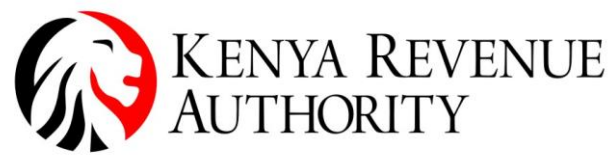

ISO 9001:2015 CERTIFIED

| Il fields marked with * are mandatory |                                                                                                    |  |  |  |  |  |  |  |
|---------------------------------------|----------------------------------------------------------------------------------------------------|--|--|--|--|--|--|--|
|                                       | Unified Payroll (PAYE-NSSF-NHIF) Return Form                                                                                                    |  |  |  |  |  |  |  |
| Type of Return*                       | Original V                                                                                                    |  |  |  |  |  |  |  |
| Entity Type*                          | Head Office V                                                                                                    |  |  |  |  |  |  |  |
| Branch Name*                          | Select V                                                                                                    |  |  |  |  |  |  |  |
| Return Period From*                   | 01/07/2023                                                                                                    |  |  |  |  |  |  |  |
| Return Period To                      | 31/07/2023                                                                                                    |  |  |  |  |  |  |  |
| Upload Form*                          | Choose File 07-08-2023M_PAYE.zip Add File Remove File                                                                                                    |  |  |  |  |  |  |  |
|                                       | Allowed File Type: zip.                                                                                                    |  |  |  |  |  |  |  |
|                                       | I Agree to the Terms and Conditions                                                                                                    |  |  |  |  |  |  |  |
|                                       | through the web portal.                                                                                                    |  |  |  |  |  |  |  |
| Terms and Conditions:*                | 2. Using KRA WEBPORTAL<br>The web portal is maintained for your personal use and viewing.<br>Access and use by you constitutes your acceptance of these terms<br>and conditions. They take effect from the date on which you first<br>use this website. We may at any time revise these terms and |  |  |  |  |  |  |  |

Back

Submit

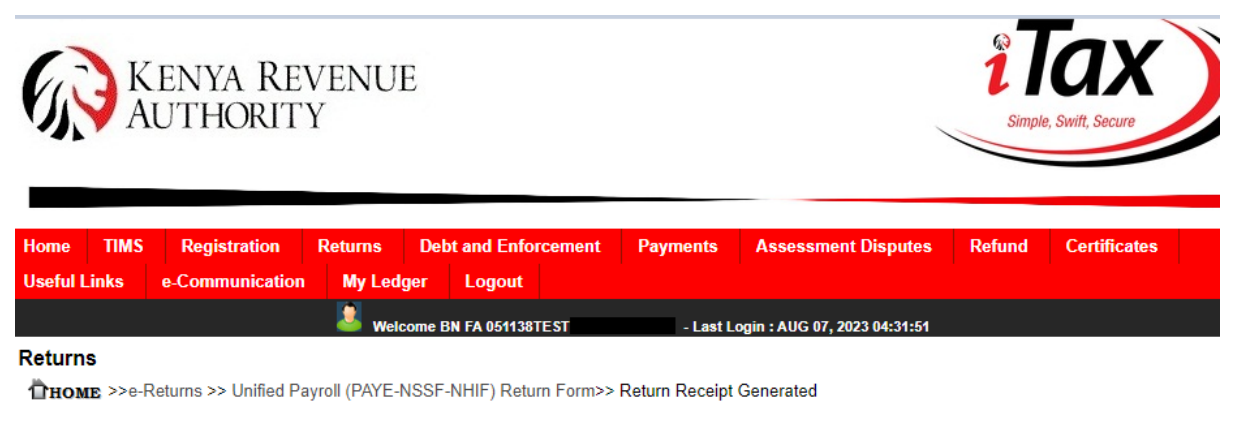

| Return Receipt Generated                                                    |
|-----------------------------------------------------------------------------|
| Return submitted Successfully with Acknowledgement Number: KRA202302666664  |
| Please find below link to download your PAYE return Acknowledgement Receipt |
| Download Returns Receipt                                                    |
| Back Payment                                                                |

8. Employer will navigate to the payments menu, select payment registration, click on next to proceed, select the Tax head as agency revenue, tax sub head as Housing Levy and select the relevant tax period.

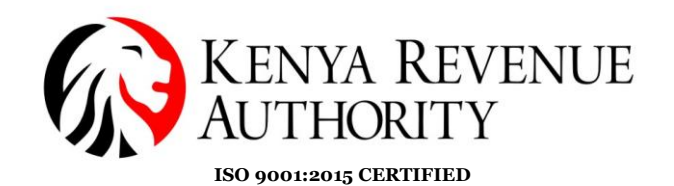

KENYA REVENUE Returns **Debt and Enforcement** Payments **Assessment Disputes** TIMS Registration Refund Logout My Ledge e-Communication ne BN FA 051138TES AUG 07, 2023 04 THOME >> E-Payment>> e-Payment Registration Form All fields marked with \* are mandatory Payment Information PIN\* BN FA 051138TEST Taxpayer Name 0000. Times NBI, Tower, Email Id system.testing123@local Taxpayer Address Dagoreti District Tax Head\* Agency Revenue ~ Tax Sub Head (0511)Housing Levy ~ 2023 Payment Type Self Assessment Tax Tax Periods July ~ ~ -Liability Details Amount Payable (Ksh) Amount to be Paid (Ksh) Tax Period(s) Principal Tax (Ksh) Fines (Ksh) Penalty (Ksh) Interest (Ksh) 0.00 🔳 31,500 Jul 2023 31.500.00 0.00 🔳 0.00 🔳 31,500.00 Add Clear

9. Affordable Housing Levy from the filed PAYE return will be pre-populated. Employer will click add, select mode of payment and submit. Employer will download the payment slip; which is also sent to the iTax registered email; and proceed to make the Affordable Housing Levy payment at their respective bank or through other payment channels like mobile payments, debit and credit cards.

**Note:** The PAYE return is already enabled to accommodate such employees with no PIN for PAYE and NITA Levy by capturing the PAYE under the field 'PAYE deducted from the Employees without PIN'. To accommodate employees who have been deducted AHL and yet do not have a PIN, the employer will be able to edit the amount of AHL to be paid upwards where applicable during generation of the payment slip and proceed to pay the desired amount, representative of all employees. NITA Levy can be accounted for by editing upwards the NITA Levy Contributing members field.

### Tulipe Ushuru, Tujitegemee!

PUBLIC

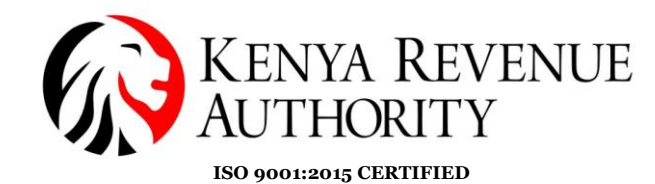

| -Liabilit | v Dotaile       |                       |                    |                     |                    |                         |                  |               |
|-----------|-----------------|-----------------------|--------------------|---------------------|--------------------|-------------------------|------------------|---------------|
| Liabilit  | Tax Period(s)   | Principal Tax (Ksh)   | Fines (Ksh)        | Penalty (Ksh)       | Interest (Ksh)     | Amount Payable          | Amount to be     | Paid (Ksh)    |
| 0         | Jul 2023        | 31,500.00             | 0.00               | 0.00 💌              | 0.00 🗎             | 31,500.00               |                  | 31,500        |
|           |                 |                       |                    | Add                 | Clear              |                         |                  |               |
|           |                 |                       | -                  |                     |                    |                         |                  |               |
|           |                 |                       |                    | Selected Payme      | nts Records        |                         |                  |               |
| Payr      | nent Details    | 5                     |                    |                     |                    |                         |                  |               |
| Sr. No    | . Delete        | Modify                | Tax Obligation(s)  |                     | Tax Period(s)      | Amount Payable<br>(Ksh) | Amount to be     | Paid (Ksh)    |
| 1         | Delete          | Modify                | (0511)Housing Le   | vy                  | July 2023          | 31,500.00               | 31,5             | 00            |
| otal An   | ount Payable    | (Ksh)*                |                    | Γ                   | 31,                | 500                     |                  |               |
| otal An   | nount to be Pai | d (Ksh)*              |                    | Ē                   | 31,                | 500                     |                  |               |
|           |                 |                       |                    | How do you wa       | ant to pay?        |                         |                  |               |
|           | Deverant        |                       |                    | -                   |                    |                         |                  |               |
| lode of   | Payment"        |                       | ter Payment Modes  | •                   |                    |                         |                  |               |
|           |                 |                       |                    | Back Submi          | it Clear           |                         |                  |               |
| C         | KEN             | JYA REVEN             | JUE                |                     |                    |                         | <b>1</b> Ta      | X             |
| (A        | AUT             | HORITY                | (CL                |                     |                    |                         | Simple, Swift, S | ecure         |
| -41       |                 |                       |                    |                     |                    |                         |                  | Jourd         |
|           |                 |                       |                    |                     |                    |                         |                  |               |
| lome      | Pagistratio     | n Poturne Do          | ht and Enforcemen  | t Daymonte          | Assassment Disr    | utee Defund             | Cartificatas     | lleaful Linke |
| -Comr     | nunication      | My Ledger TIM         | S Logout           | r ayments           | Assessment Dis     | Autes Refutitu          | Ceruncates       | Useful Liliks |
|           |                 |                       | Welcome RN EA 0544 | 28TE ST             | Last Login : AUC   | 08 2023 00-33-55        |                  |               |
| Пног      | ne >> E-Paym    | ent >> Payment Slip ( | Generation         | 301231              | - Last Login . Aug | 00,2023 05.32.35        |                  |               |
|           | ,               |                       |                    | Payment             | Slip               |                         |                  |               |
|           |                 |                       | Pav                | ment registration   | done successfully  |                         |                  |               |
|           |                 |                       | Payment Regi       | stration Number:    | 2020230000609090   |                         |                  |               |
|           |                 |                       | This Payme         | ent Slip will expin | e on : 08/08/2123  |                         |                  |               |
|           |                 |                       |                    | Download Paymei     | nt Silp            |                         |                  |               |
|           |                 |                       | Pay Now with N     | Nobile Money o      | or Credit/Debit Ca | rd                      |                  |               |

#### 3.0 Taxpayers Amending Return to Include AHL

To amend the PAYE return to include/modify any AHL details, the employer will select the file amended return option under the returns menu, select tax obligation as PAYE, fill in the tax period, download the zip file with return and CSVs, import the CSVs for PAYE under the applicable sheets, import the CSV for AHL under sheet M and capture the PAYE payment already made under sheet K for payment credits.

Note: The employer should not capture any payment relating to AHL or NITA Levy in the amended return payment credits sheet.

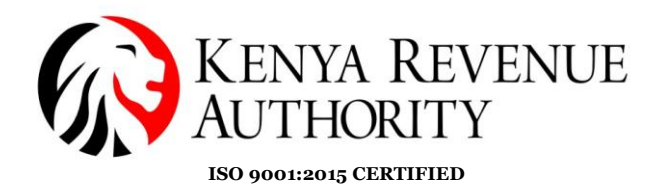

#### 4.0 Points to Note:

i. Duplicate records of the same PIN and Member Number (ID Number) in Section M (Details of Affordable Housing Levy) is not allowed.

| <b>⊟</b> <u>5 • ∂ •</u> =                                                                                    | P10_Return_XLSM - Excel                   |                                                                       |                               | <b>a</b> –                                                                                                    | ∂ ×       |
|----------------------------------------------------------------------------------------------------|-------------------------------------------|-----------------------------------------------------------------------|-------------------------------|----------------------------------------------------------------------------------------------------|-----------|
| File Home Insert Page Layout Formulas Data Review                                                            | View Q Tell me what you want to do        |                                                                       |                               | Sign i                                                                                                    | n 🗛 Share |
| $\begin{array}{c c c c c c c c c c c c c c c c c c c $                                                       |                                           | Conditional Format as Cell<br>Formatting × Table × Styles ×<br>Styles | Insert Delete Format<br>Cells | AutoSum × Average AutoSum × Average AutoSum × Average AutoSum × Average AutoSum × Average AutoSum AutoSum × Average AutoSum × Average Auto | ~         |
| C5 • : × ✓ fs A000123456G                                                                                    |                                           |                                                                       |                               |                                                                                                    | ~         |
| A B C                                                                                                    | DE                                        | F                                                                     | G                             | н                                                                                                    | I 🔺       |
|                                                                                                    | Section M : Details of Affordable Housing | Levy                                                                  |                               |                                                                                                    |           |
| Member Number (ID         Member Name         KRA PIN           2         Number)         Edward         401 | Gross Salary Basic Salary                 | Member Contribution -<br>Housing Levy (A)                             | Employer Contribution<br>(B)  | Total Contribution (A+B)<br>(Ksh)<br>4 500 00                                                                                                    |           |
| 4 12 Nate A00                                                                                                | 50,000.00                                 | 750.00                                                                | 750.00                        | 1,500.00                                                                                                    |           |
| 5 12 fa Decar A00                                                                                            | Microsoft Excel                           | × 1,500.00                                                            | 1,500.00                      | 3,000.00                                                                                                    |           |
| 6 12 is Jay A00                                                                                              |                                           | 11,250.00                                                             | 11,250.00                     | 22,500.00                                                                                                    |           |
| 8                                                                                                    | Record with same KRA PIN exists in ro     | w 6                                                                   | 5um of Total Contribution     | 31.500.00                                                                                                    |           |
| 9 ADD ROWS<br>10 PREVIOUS                                                                                    | MPORT C.                                  |                                                                       | Aip<br>En<br>alp<br>Pil       | ohanumeric:<br>ter 11 digit<br>shanumeric value for<br>N.                                                                                                    |           |
|                                                                                                    |                                           |                                                                       |                               |                                                                                                    |           |
|                                                                                                    |                                           |                                                                       |                               |                                                                                                    |           |
|                                                                                                    |                                           |                                                                       |                               |                                                                                                    |           |
|                                                                                                    |                                           |                                                                       |                               |                                                                                                    |           |
|                                                                                                    |                                           |                                                                       |                               |                                                                                                    |           |
|                                                                                                    |                                           |                                                                       |                               |                                                                                                    | •         |
| G_Arrears_Dtls_E   H_Arrears_Dtls_DE   I_Gratuity_Dtls                                                       | J_FBT_Dtls K_PAYE_Payment_Credits M_A     | Affordable Housing Levy_Dtls                                          | N_Tax_Due (+)                 |                                                                                                    | Þ         |

#### ii. Member Number (ID Number) - Column A – is not mandatory

| Tile     Hore     Instr     Page Layout     Tormalas     Data     Review     Yer     Call net what you want to do.     Sport     AutoSum     AutoSum     Auto                                                                                                    | E    | 5.0                              | ÷                  |                                                    |                                         |             | P10_Return_XLSM                       | - Excel                   |                                                                                         |                              | <b>—</b>                                                                          | e x          |
|----------------------------------------------------------------------------------------------------|------|----------------------------------|--------------------|----------------------------------------------------|-----------------------------------------|-------------|---------------------------------------|---------------------------|-----------------------------------------------------------------------------------------|------------------------------|-----------------------------------------------------------------------------------|--------------|
| South<br>Book Antiquare 12 A A B       Image at Center       Image at Center </th <th>Fil</th> <th>e Home</th> <th>Insert Page I</th> <th>Layout Formulas</th> <th>Data Review</th> <th>View 🖓</th> <th></th> <th></th> <th></th> <th></th> <th>Sigi</th> <th>n in 🧏 Share</th>                                                                                                    | Fil  | e Home                           | Insert Page I      | Layout Formulas                                    | Data Review                             | View 🖓      |                                       |                           |                                                                                         |                              | Sigi                                                                              | n in 🧏 Share |
| Clipboard     Font     Alignment     D     Number     Styles     Cells     Editing       D7     I     X     K     K     Image: Control of the control of the co | Past | L Cut<br>E Copy →<br>Format Pain | Book Antiqu        | ua • 12 • A <sup>^</sup><br>•   ⊞ •   <u>⊘</u> • A | A <sup>*</sup> = = =   ≫<br>• = = =   € | • 🖶 Wrap Te | xt<br>k Center → <sup>CP3</sup> → % > | *.0 .00<br>*.0 .00<br>For | nditional Format as Cell<br>matting <sup>×</sup> Table <sup>×</sup> Styles <sup>×</sup> | Insert Delete Format         | ∑ AutoSum ▼ A<br>▼ Fill ▼ Sort & Find &<br>Clear ▼ Filter ▼ Select ▼              |              |
| D7       *       X       F       G       H       I         1       B       C       D       E       F       G       H       I         1       Section M : Details of Affordable Housing Levy       I       Employee Contribution       Total Contribution (A+B)       (B)       (C)       (B)       (C)       (C)                                                                                                    |      | Clipboard                        | G <sub>2</sub>     | Font                                               | GI A                                    | lignment    | S Number                              |                           | Styles                                                                                  | Cells                        | Editing                                                                           |              |
| A         B         C         D         E         F         G         H         I           Member Number (ID           Member Number (ID         Member Name         KRA FIN         Gross Salary         Basic Salary         Housing Levy (A)         Employer Contribution (B) (B) (B) (C) (B) (C) (B) (C) (B) (C) (B) (C) (C) (C) (C) (C) (C) (C) (C) (C) (C                                                                                                    | D7   | •                                | ×                  | 5e                                                 |                                         |             |                                       |                           |                                                                                         |                              |                                                                                   |              |
| Section M: Details of Affordable Housing Levy         Member Number)       Member Name       KRA PIN       Gross Salay       Basic Salay       Member Contribution -<br>Housing Levy (A)       Employer Contribution (A+B)<br>(B)       Call Contribution (A+B)<br>(Ksh)         3       John Edward       A01       150,000,00       2,250,00       2,250,00       1,500,00       3,000,00         4       Prez Nate       A00       50,000,00       750,00       750,00       3,000,00       3,000,00       3,000,00       3,000,00       3,000,00       3,000,00       3,000,00       3,000,00       3,000,00       3,000,00       3,000,00       3,000,00       3,000,00       3,000,00       3,000,00       3,000,00       3,000,00       3,000,00       3,000,00       3,000,00       3,000,00       3,000,00       3,000,00       3,000,00       3,000,00       3,000,00       3,000,00       3,000,00       3,000,00       3,000,00       3,000,00       3,000,00       3,000,00       3,000,00       3,000,00       3,000,00       3,000,00       3,000,00       3,000,00       3,000,00       3,000,00       3,000,00       3,000,00       3,000,00       3,000,00       3,000,00       3,000,00       3,000,00       3,000,00       3,000,00       3,000,00       3,000,00       3,000,00       3,000,00                                                                                                    |      | А                                |                    | В                                                  | с                                       |             | D                                     | E                         | F                                                                                       | G                            | н                                                                                 | 1            |
| Member Number (ID<br>Number)         Member Name         KRA PIN         Gross Salary         Basic Salary         Member Contribution -<br>Housing Levy (A)         Employer Contribution<br>(B)         Total Contribution (A+B)<br>(Ksh)           3         Jehn Edward         A01         150,000,00         750,00         2,250,00         2,250,00         4,500,00           4         Prez Nate         A00         150,000,00         750,00         750,00         1,500,00         3,000,00         3,000,00         3,000,00         3,000,00         3,000,00         3,000,00         3,000,00         3,000,00         3,000,00         3,000,00         3,000,00         2,250,00         2,250,00         2,250,00         2,250,00         3,000,00         3,000,00         3,000,00         3,000,00         2,250,00         3,000,00         3,000,00         3,000,00         3,000,00         3,000,00         3,000,00         3,000,00         3,000,00         3,000,00         3,000,00         3,000,00         3,000,00         3,000,00         3,000,00         3,000,00         3,000,00         3,000,00         3,000,00         3,000,00         3,000,00         3,000,00         3,000,00         3,000,00         3,000,00         3,000,00         3,000,00         3,000,00         3,000,00         3,000,00         3,000,00         3,000,00                                                                                                    |      |                                  |                    |                                                    |                                         | Section M : | Details of Affordable                 | Housing Le                | vy                                                                                      |                              |                                                                                   |              |
| 3         John Edward         A01         150,000,00         2,250,00         2,250,00         4,500,00           4         Prex Nate         A00         50,000,00         750,00         750,00         3,000,00           5         Linda Decar         A00         700,000         1,500,00         3,000,00           6         Davis Jay         A00         730,000,00         11,250,00         11,250,00         2,250,00           7         A00         730,000,00         11,250,00         11,250,00         2,250,00         2,250,00           8         Stam of Total Contribution         31,500,00         31,500,00         31,500,00           9         ADD ROW(5)         IMPORT CSV         NENT         Enter numeric value of length teal           10         PREVIOUS         NENT         Enter numeric value of length teal         15 digit.                                                                                                    | _    | Member Number<br>Number)         | er (ID Me          | mber Name                                          | KRA PIN                                 | Gross       | Salary Basic                          | Salary                    | Member Contribution -<br>Housing Levy (A)                                               | Employer Contribution<br>(B) | n Total Contribution (A+B)<br>(Ksh)                                               |              |
| 4         Prez Nate         A00         350000         75000         75000         75000         75000         75000         75000         75000         75000         75000         75000         75000         75000         75000         75000         75000         75000         75000         75000         75000         75000         75000         75000         75000         75000         75000         75000         75000         75000         75000         75000         75000         75000         75000         75000         75000         75000         75000         75000         75000         75000         75000         75000         75000         75000         75000         75000         75000         75000         75000         75000         75000         75000         75000         75000         750000         750000         750000         750000         750000         750000         750000         750000         750000         750000         750000         750000         750000         750000         750000         750000         750000         750000         750000         750000         750000         750000         750000         750000         750000         7500000         7500000         75000000         75000000                                                                                                    | 3    |                                  | John Ed            | ward A                                             | .01                                     |             | 150,000.00                            |                           | 2,250.00                                                                                | 2,250.0                      | 4,500.00                                                                          |              |
| ADD ROW(5)     MPORT CSV       7     ADD ROW(5)       7     NEXT                                                                                                    | 4    |                                  | Frez Na<br>Linda D | te A                                               | 100                                     |             | 100.000.00                            |                           | 750.00                                                                                  | 750.                         | 3,000,00                                                                          |              |
| ADD ROW(s)     IMPORT CSV       P     ADD ROW(s)       PREVIOUS                                                                                                    | 6    |                                  | Davis Ja           | v A                                                | 100                                     |             | 750,000.00                            |                           | 11,250.00                                                                               | 11,250.                      | 22,500.00                                                                         |              |
| 8     Sum of Total Contribution     31,500.00       9     ADD ROW(s)     IMPORT CSV     Numeric<br>value of length<br>INEXT       10     PREVIOUS     NEXT                                                                                                    | 7    |                                  |                    | ·                                                  | _                                       |             |                                       |                           |                                                                                         |                              |                                                                                   |              |
| ADD ROW(\$)     IMPORT CSV     Numeric<br>Enter numeric<br>value of length<br>less than or equal<br>to 15 digit.                                                                                                    | 8    |                                  |                    |                                                    |                                         |             |                                       |                           | :                                                                                       | Sum of Total Contribution    | on 31,500.00                                                                      |              |
|                                                                                                    | 9    |                                  |                    |                                                    | ADD ROW(9)<br>PREVIOUS                  | IMPORT CS   | v                                     |                           |                                                                                         |                              | Numeric<br>Enter numeric<br>value of length<br>less than or equal<br>to 15 digit. |              |

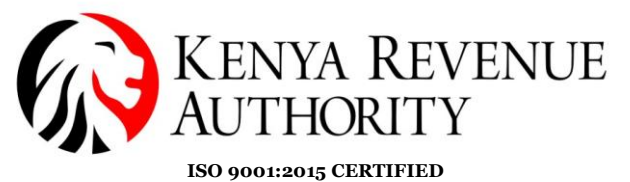

iii. For employers with many employees the details can be arranged in the format as provided by sheet M, saved as CSV and uploaded using the import CSV button.

| Fil                                                  | e Home                          | Insert            | Page Layout            | Formulas I | Data Revi | iew View | Q Tel     | l me what y | ou want to d | 0                       |                          |
|------------------------------------------------------|---------------------------------|-------------------|------------------------|------------|-----------|----------|-----------|-------------|--------------|-------------------------|--------------------------|
| Past                                                 | L Cut<br>Copy →<br>e ✓ Format P | Calib<br>ainter B | ri • 1<br>I <u>U</u> • | 1 · A A    |           | ≫ • В    | Wrap Text | Center 👻    | General      | ▼<br>00. 0.€<br>00. 00. | Conditiona<br>Formatting |
|                                                      | Clipboard                       | Es l              | Font                   | Fai        |           | Alignmen | t         | G.          | Numb         | er 🗔                    |                          |
| $G12$ $\checkmark$ : $\checkmark$ $\checkmark$ $f_x$ |                                 |                   |                        |            |           |          |           |             |              |                         |                          |
|                                                      | A                               | В                 | С                      | D          | E         | F        | G         | н           | 1            | J                       | К                        |
| 1                                                    | 1234                            | n Edward          | A012                   | 150,000.   | 00        |          |           |             |              |                         |                          |
| 2                                                    | 1223                            | z Nate            | A001                   | 50,000.    | 00        |          |           |             |              |                         |                          |
| 3                                                    | 1233                            | da Decar          | A000                   | 100,000.   | 00        |          |           |             |              |                         |                          |
| 4                                                    | 1234                            | /is Jay           | A000                   | 750,000.   | 00        |          |           |             |              |                         |                          |
| 5                                                    |                                 |                   |                        |            |           |          |           |             |              |                         |                          |
| 6                                                    |                                 |                   |                        |            |           |          |           |             |              |                         |                          |
| 7                                                    |                                 |                   |                        |            |           |          |           |             |              |                         |                          |

iv. **Housing Levy Liability for amended Returns** – Where an employer files a PAYE return and then amends the return before payment or later upon approval of the amended return, the system will pre-populate the amended/incremental housing levy liability. Employer will then click add, select mode of payment and submit.

| H                       |               | D → ♂ → ∓ P10_Return_XLSM - Excel                                                                                                    |                                                       |  |  |  |  |  |  |  |
|-------------------------|---------------|----------------------------------------------------------------------------------------------------|-------------------------------------------------------|--|--|--|--|--|--|--|
| Fik                     | ≥ ⊦           | ome Insert Page Layout Formulas Data Review View 🛛 Tell me what you                                                                                                    |                                                       |  |  |  |  |  |  |  |
| Paste                   | Clipboa       | t<br>py *<br>mat Painter<br>rd $r_2$ Font $r_2$ A * A *<br>B = H = H * H * H * H * H * H * H * H * H                                                                                  | ext                                                   |  |  |  |  |  |  |  |
| ClcTaxDu 🔻 : X 🗸 fx 250 |               |                                                                                                    |                                                       |  |  |  |  |  |  |  |
| 13<br>14                | A<br>11<br>12 | B<br>Paye Tax deducted from the Employee(s) Without PIN<br>Total PAYE Tax Payable (9+10+11)<br>PAYE Paid in Advance (Total of "Amount of PAYE Tax Paid" from<br>K PAYE Tax Paid" from | C D<br>0.00<br>16,365.60                              |  |  |  |  |  |  |  |
| 15                      | 13            | K_FAYE_Payment_Credits) Net PAYE Tax Payable (12-13)                                                                                                    | 16.365.60                                             |  |  |  |  |  |  |  |
| 17                      | 15            | Total Housing Levy Contributing Members (Total records of<br>M_Housing_Levy_Dtls)<br>Total Housing Levy Contribution (Total of "Total Contribution" from<br>M Housing Levy Dtls)      | 0                                                     |  |  |  |  |  |  |  |
| 19                      | 10            | Total NITA Levy_Dds)<br>M1_NITA_Levy_Dtls)                                                                                                    | 5                                                     |  |  |  |  |  |  |  |
| 20                      | 18            | Total NITA Levy Contribution (Total of "Standard NITA Deduction" from<br>M1_NITA_Levy_Dtls)                                                                                           | 250.00                                                |  |  |  |  |  |  |  |
| 21<br>22<br>23          | 19            | Total Payable (14+16+18)           PREVIOUS         VALIDATE                                                                                                    | 60,115.60                                             |  |  |  |  |  |  |  |
| 4                       |               | G_Arrears_Dtls_E H_Arrears_Dtls_DE I_Gratuity_Dtls J_FBT_Dtls K_PAVE_Payr                                                                                                    | ment_Credits M_Affordable Housing Levy_Dtls N_Tax_Due |  |  |  |  |  |  |  |

#### PUBLIC

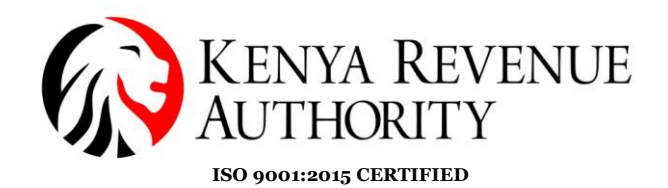

KENYA REVENUE AUTHORITY

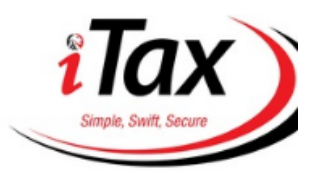

PUBLIC

| Home                                             | Registratio                                                   | n Returns         | Debt                                | and Enforcem               | ient Paym     | ents Assessm  | ent Disputes R          | efund  | Certificates        | Useful Link | s |  |  |
|--------------------------------------------------|---------------------------------------------------------------|-------------------|-------------------------------------|----------------------------|---------------|---------------|-------------------------|--------|---------------------|-------------|---|--|--|
| e-Comr                                           | nunication                                                    | My Ledger         | TIMS                                | Logout                     |               |               |                         |        |                     |             |   |  |  |
|                                                  | Welcome BN FA 051138TEST - Last Login : AUG 08, 2023 04:12:51 |                   |                                     |                            |               |               |                         |        |                     |             |   |  |  |
| THOME >> E-Payment>> e-Payment Registration Form |                                                               |                   |                                     |                            |               |               |                         |        |                     |             |   |  |  |
| All fields marked with * are mandatory           |                                                               |                   |                                     |                            |               |               |                         |        |                     |             |   |  |  |
| Payment Information                              |                                                               |                   |                                     |                            |               |               |                         |        |                     |             |   |  |  |
| PIN*                                             |                                                               |                   |                                     |                            |               | Taxpayer Name |                         | BN F/  | A 051138TEST        |             |   |  |  |
| Taxpaye                                          | er Address                                                    |                   | 0000,<br>Tower,<br>Dagore<br>Distri | Times<br>NBI,<br>ti<br>ct, | ▲<br>▼        | Email Id      |                         | syster | m.testing123@loc    | al          |   |  |  |
| Tax Hea                                          | id*                                                           |                   | Agency                              | Revenue                    | ~             | Tax Sub Head* |                         | (0511  | )Housing Levy       | ~           | - |  |  |
| Paymer                                           | t Type*                                                       |                   | Self As                             | sessment Tax               | ~             | Tax Periods*  |                         | 2023   | ✓ July              | · · ·       |   |  |  |
| Liability Details                                |                                                               |                   |                                     |                            |               |               |                         |        |                     | ٦           |   |  |  |
|                                                  | Tax Period(8)                                                 | Principal Tax (Ke | h)                                  | Fines (Ksh)                | Penalty (Keh) | Interest (Ksh | ) Amount Payab<br>(Ksh) | le     | Amount to be Pald ( | Kah)        |   |  |  |
| ۲                                                | Jul 2023                                                      | 43,500.0          | 00                                  | 0.00 👳                     | 0.00          | . 0.          | 00 🖹 43,500             | .00    |                     | 43,500      |   |  |  |
|                                                  |                                                               |                   |                                     |                            | Add           | Clear         |                         |        |                     | /           |   |  |  |

END